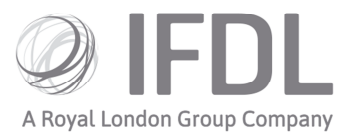

# How to build a Model Portfolio

# One

Click Model Portfolio.

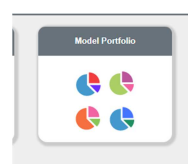

## Two Click Model Management.

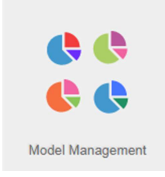

# Three Click Create New Model.

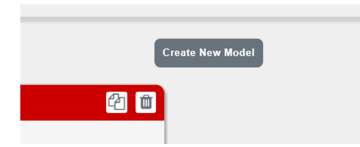

Four

Enter:

A Model Name of your choice.

A **Model Reference** which should be an abbreviation of the Model Name.

A **Minimum Trade Value** which is the minimum threshold for trades taking place after growth/loss between rebalances. The minimum you can select is **10**.

An Aim and Risk.

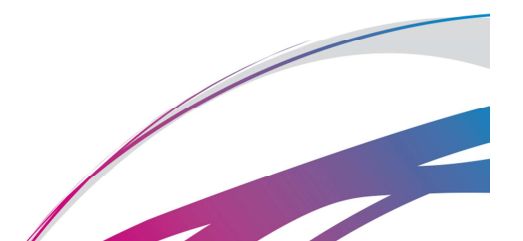

Investment Funds Direct Limited (IFDL) is part of the Royal London Group. Authorised and regulated by the Financial Conduct Authority No. 114432. Registered Office: Trimbridge House, Trim Street, Bath, BA1 1HB. Registered in England and Wales No. 1610781.

#### Click Save Model.

| ill out the details bel | ow to create a new mode |
|-------------------------|-------------------------|
| Model Name              |                         |
| Example Model           |                         |
| Model Reference         |                         |
| ExModel                 |                         |
| Minimum Trade Value     |                         |
| 10                      |                         |
| Aim                     |                         |
| Balanced •              |                         |
| Risk                    |                         |
| Medium •                |                         |

## Five

Use the **Quick Search** box to find your selected funds using the ISIN code or fund name. On finding each fund, tick the box to the left hand side of the entry then click **Add Selected Asset to Model**.

| LOCKED BY :<br>GREGOR LEIGHTON | Assets My Firm's Permissions Model Details |                             |                    |
|--------------------------------|--------------------------------------------|-----------------------------|--------------------|
| C Unlock                       | Assets Available for this Model            |                             |                    |
| Ref:<br>ExModel                | Find: Duick search                         |                             |                    |
| Value:                         | Name                                       | I SIN Type                  | Sector             |
| Aim:                           | L&G Multi Index 5 Fund C Acc               | GB008H6XZB70 Unit Trust     |                    |
| Risk:                          | L&G Multi Index 3 Fund C Inc               | GB00BH6XZ514 Unit Trust     |                    |
| Medium<br>Status:              | L&G Multi Index 5 Fund C Inc               | GB008H6X2951 Unit Trust     |                    |
| Draft                          | L&G Multi Index 7 Fund C Inc               | GB00BH6xZF19 Unit Trust     |                    |
|                                |                                            |                             | 1 - 10 of 10 items |
|                                |                                            | Add Selected Asset to Model |                    |

# Six

Add your chosen weightings in the boxes on the right hand side and click **Save Allocation Change**.

|               | Asse  | ts Allocated to this Model   |              |            |        | /           |                  |
|---------------|-------|------------------------------|--------------|------------|--------|-------------|------------------|
|               | Find: | Quick search                 |              |            |        |             |                  |
|               |       | Name                         | ISIN         | Тура       | Sector | % Allocated | Set Allocation   |
|               |       | L&G Multi Index 7 Fund C Inc | GB00BH6XZF19 | Unit Trust |        | 0.00 %      | 0.00             |
|               |       | L&G Multi Index 6 Fund C Acc | GB00BH6XZD94 | Unit Trust |        | 0.00 %      | 0.00             |
| eated by:     |       | L&G Multi Index 3 Fund C Inc | GB00BH6XZ514 | Unit Trust |        | 0.00 %      | 0.00             |
| 12/04/2010    |       | Cana                         |              |            |        | 0.00 %      | 0.00             |
| 56:32         |       |                              |              |            |        | Total       | 0.00 %           |
| agor Leighton |       |                              |              |            |        |             | 1 - 4 of 4 items |
| 3:56:32       | Rome  | Page 1 Allocation Export Ass | ote          |            |        | Sauce       | Allocation Char  |

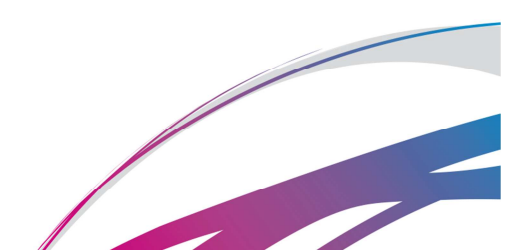

### Seven

Your model is now built but there are further actions needed before it can be considered 'live'.

First:

Click Make Live.

Click Unlock. This means the model can now be used for trades but please do not exit until you have completed step Eight.

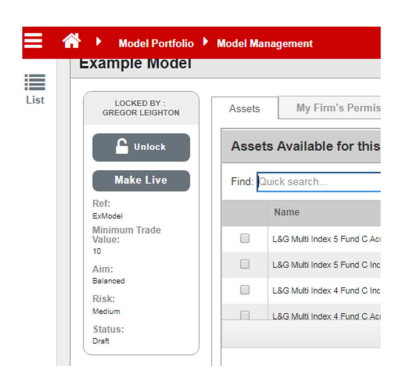

## Eight

You then need to ensure you have completed the detail for each of the tabs along the top of the page. You have already completed Model Details and Assets but now need to complete **My Firm's Permissions** before exiting. If you have clients to link you can also click **Client Accounts** and link accordingly.

| Nodel         |        |                          |               |
|---------------|--------|--------------------------|---------------|
| BY :<br>GHTON | Assets | My Firm's Permissions    | Model Details |
| ock           | Assets | Available for this Model |               |

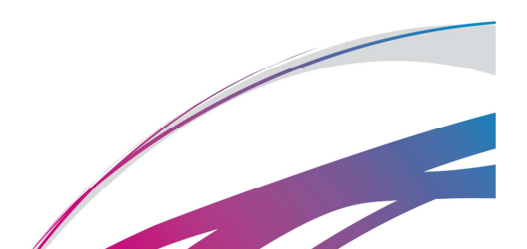

Cont.

Here is the **My Firm's Permissions** screen; you can decide whether to give 'default' permissions (which means everyone at your company can take action on the model) or select colleagues for 'bespoke' permissions (which means you are entrusting particular individuals with taking actions on your behalf).

It is essential that you complete this last action as failure to do so may result in the model being unusable/un-editable in your absence.

| A Lock to Edit                 | Set Default Model Permissions for All Users within my Firm |                                                            |                |           |                    |            |  |
|--------------------------------|------------------------------------------------------------|------------------------------------------------------------|----------------|-----------|--------------------|------------|--|
| Ref:                           | Attach/Remove Accounts                                     | AttachiRemove Accounts Allocate Money Rebalance Edit Model |                |           |                    |            |  |
| dinimum Trade<br>/alue:<br>io  | Users with Default Permissi                                | ons                                                        |                |           |                    |            |  |
| Aim:<br>Balanced               | Find: Quick search                                         | Find Duick search                                          |                |           |                    |            |  |
| tisk:<br>Aedium                | User Name                                                  |                                                            |                |           |                    |            |  |
| Status:                        | Chukwubulkem Cabitt                                        |                                                            |                |           |                    |            |  |
|                                | Derrin Britton                                             |                                                            |                |           |                    |            |  |
|                                | Donald Abbot                                               |                                                            |                |           |                    |            |  |
|                                | Lana Senha Frev                                            |                                                            |                |           |                    |            |  |
|                                | 1 - 8 of 8 fee                                             |                                                            |                |           |                    |            |  |
|                                | ↓ Add Selected Users for Bespoke Permissions ↓             |                                                            |                |           |                    |            |  |
|                                | Users with Bespoke Permissions                             |                                                            |                |           |                    |            |  |
|                                | Find: Quick search                                         |                                                            |                |           |                    |            |  |
|                                | User Name                                                  | Attach/Remove Accounts                                     | Allocate Money | Rebalance | Allow Onward Share | Edit Model |  |
| reated by:<br>umee-Leigh Norah | Almee-Leigh Norah Sellmeyer                                | 2                                                          |                |           |                    | 2          |  |
| elimeyer<br>n 03/04/2018       | Abdirahman Waddington                                      |                                                            | Ø.,            |           |                    | 2          |  |
| 5:12:01                        | Anish Stanley                                              | 2                                                          |                |           |                    | ×.         |  |
|                                |                                                            |                                                            |                |           |                    |            |  |

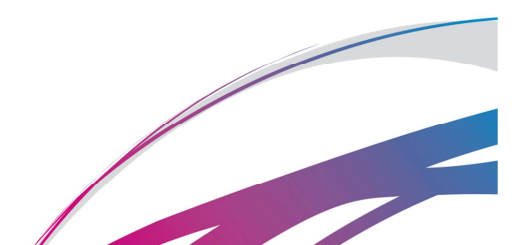